## Envelope Print User Guide

Log in to your Staples account, click here:

| 。<br>               | 8          | ?        | Ä |
|---------------------|------------|----------|---|
|                     |            |          | × |
| Hi, <b>Lilian</b> a | a Ornelas  |          |   |
| Message             | 5 🚺        |          |   |
| Account             | # 701096   | 77       |   |
| <b>А</b> Му Р       | rofile     |          |   |
| 🖯 Chan              | ge Passwo  | ord      |   |
| Order His           | tory       |          |   |
| Buy it Ag           | ain        |          |   |
| AutoRest            | ock Subsc  | riptions |   |
| Quick Or            | der        |          |   |
| Print Cen           | ter        |          |   |
| Account I           | Maintenan  | ce       |   |
| Add Ship            | ping Locat | ion      |   |
| Sign Out            |            |          |   |
|                     |            |          |   |

## Click on Print Catalog

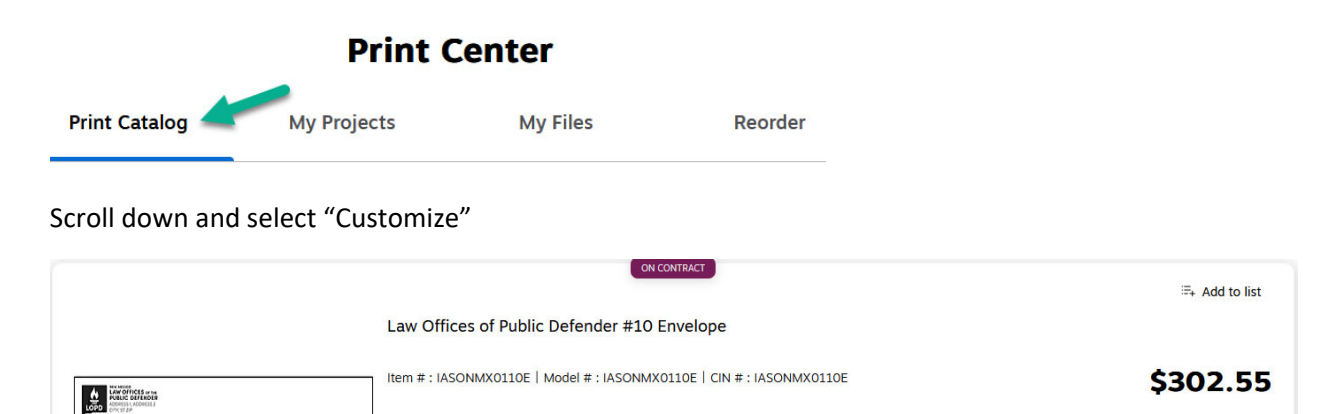

5000/BX Free delivery

1 v Customize

Select location on left hand side of the screen. Once location is selected, the proof will automatically update

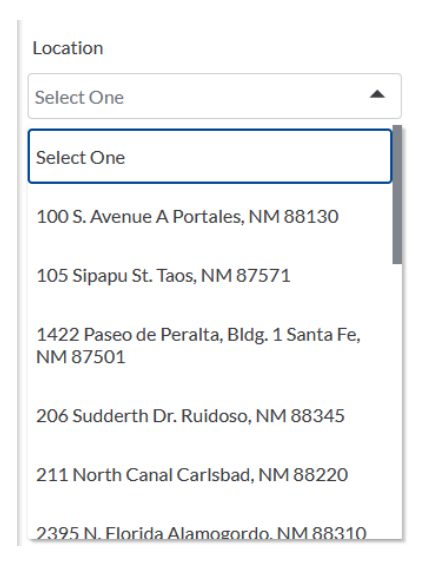

Select Qty (5,000, 7,500 or 10,000) and click "Next"

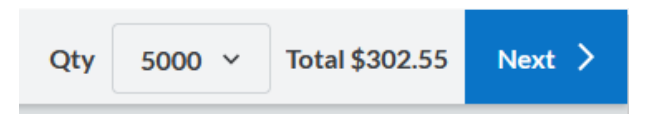

Next screen will provide a product summary where you will be able to confirm all information previously selected. Click on "View PDF Proof." *A copy of the proof will need to be submitted*.

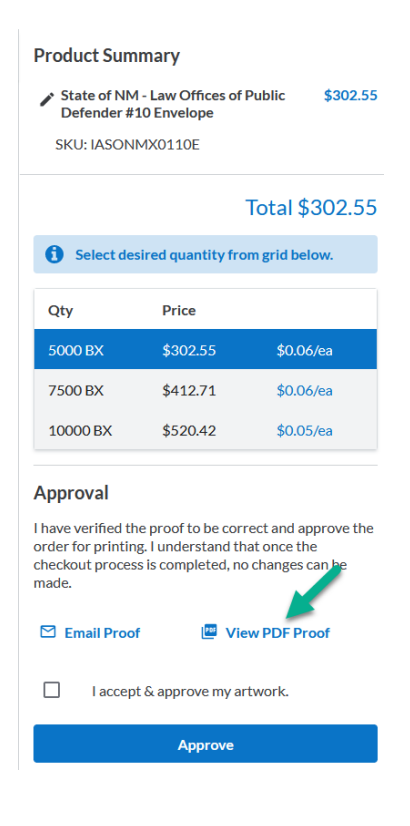

Once all information is verified and proof looks correct, approve the order. This will add the envelopes to your cart.

| State of NM - Law Offices of Public \$302.55<br>Defender #10 Envelope<br>SKU: IASONMX0110E<br>Total \$302.55 |
|----------------------------------------------------------------------------------------------------|
| SKU: IASONMX0110E<br>Total \$302.55                                                                          |
| Total \$302.55                                                                                               |
| Select desired quantity from grid below.                                                                     |
|                                                                                                    |
| Qty Price                                                                                                    |
| 5000 BX \$302.55 \$0.06/ea                                                                                   |
| 7500 BX \$412.71 \$0.06/ea                                                                                   |
| 10000 BX \$520.42 \$0.05/ea                                                                                  |

## Approval

I have verified the proof to be correct and approve the order for printing. I understand that once the checkout process is completed, no changes can be made.

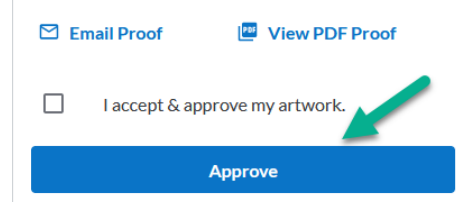